## POSTUP PŘI TISKU POŘADOVÉHO LÍSTKU - JERONÝMOVA (cestovní doklady a OP)

Na úvodní obrazovce vyberte volbu "*Klienti objednaní z Internetu*", tím se přesunete na obrazovku pro zadání PINu. Po jeho správném zadání a potvrzení obdržíte lístek s pořadovým číslem pro přednostní obsloužení a v určený čas, jakmile se přepážka uvolní, budete vyvoláni.

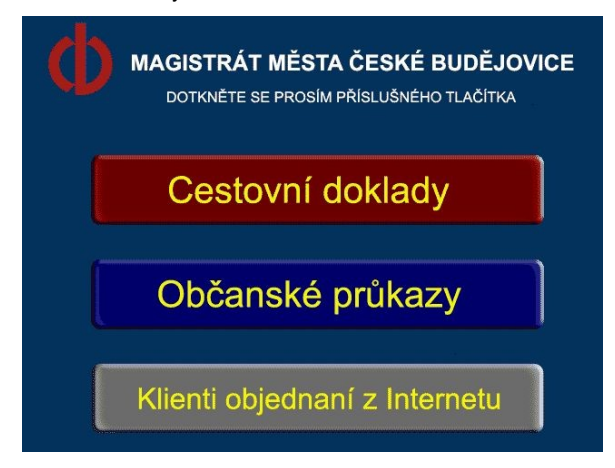

Na této obrazovce zadejte *PIN - číselný kód*, který jste obdrželi při objednávání a stiskněte tlačítko "*Potvrdit*". Nesprávně zadané číslo lze smazat tlačítkem "*Smazat*". Tlačítko "*Návrat* " Vás vrátí na úvodní obrazovku.

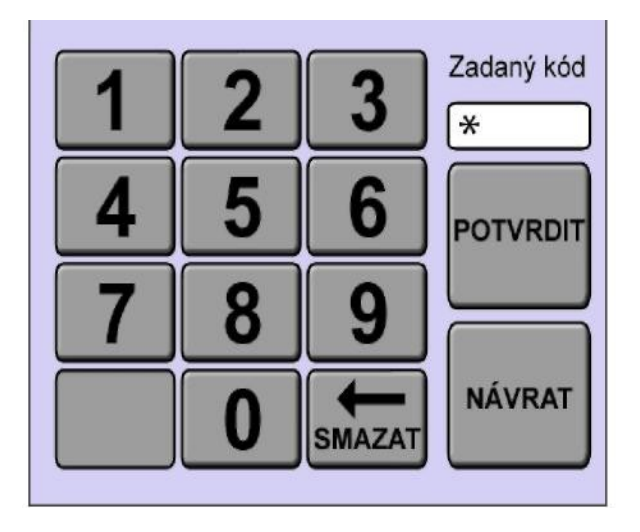

V případě, že zadáte a potvrdíte špatný PIN, dostanete se na následující obrazovku.

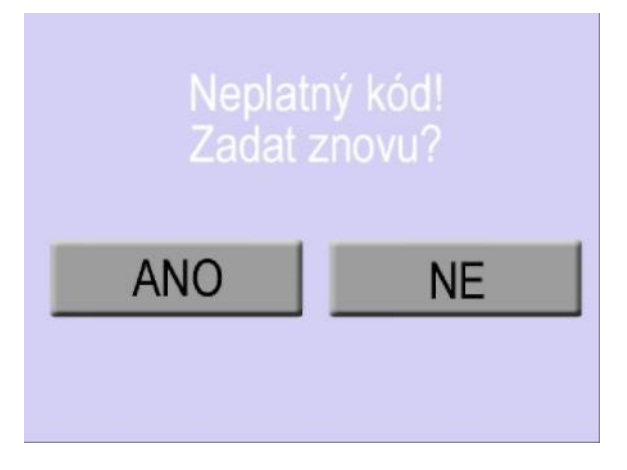

## Tipy pro dotykovou obrazovku

- Při volbě se dotýkejte obrazovky raději hranou nehtu než měkkým bříškem prstu pak není nutný tak silný stisk a obrazovka lépe reaguje.
- 2) Čtěte pečlivě popisky na jednotlivých obrazovkách.
- 3) V případě, že se v jednotlivých volbách na obrazovce nevyznáte, poraďte se u některé volné přepážky.
- Napište nám své poznatky na emailovou adresu <u>webcall@c-budejovice.cz</u>, abychom mohli případné nepřesnosti upravit.